**A PALITALSOFT** 

#### Consultazioni Elettorali: guide per operazioni singole

# Estratto Minorenni

| Altri | Torna all'indice       | Torna alla gestione | Personalizzazione e modifica | Vai al  |
|-------|------------------------|---------------------|------------------------------|---------|
| link: | programmi per elezioni | Minorenni           | testi                        | verbale |

### Accesso al programma

Questo programma permette di stampare l'elenco degli elettori ancora minorenni alla data delle consultazioni elettorali; per farlo seguite questo percorso: 150. Servizi Demografici - 20. Elettorale - 40. Elezioni - 70. Minorenni - **10. Estratto Minorenni** 

## Compilazione

Una volta effettuato l'accesso

- 1. il **codice elezione** che avete creato usando questo programma Creazione codice Apertura Elezioni
- 2. il tipo lista collegato al codice elezione
- 3. il **sesso**
- 4. le sezioni elettorali; il programma in automatico li estrae in tutte le sezioni
- 5. l'ordinamento degli estraendi

Vai al paragrafo successivo per i testi da mandare in stampa per gli estratti

| PALC1 Home Estratto minori 💌                                       |        |
|--------------------------------------------------------------------|--------|
| Estratto minori                                                    |        |
| Cod. elezioni :* 21 - Amministrative 25.05.2025 in data 25/05/2025 | 6      |
| Tipo lista :* 1 - Liste Elettorali                                 | Stampa |
| Sesso : Maschio V                                                  |        |
| Sezione elettorale da : 0 a : 923                                  |        |
| Num. lista sez. da : 0 a : 0                                       |        |
| Codice Testo*                                                      |        |
| Ordina per : sezione/numero lista sezionale 🗸                      |        |
| Formato di output : Documento in formato DOCX 🗸                    |        |
|                                                                    |        |

### Testi

I testi si inseriscono cliccando sulla lente di fianco al campo intestato **codice testo** ed è consigliato **mantenere il formato di output DOCX** in modo da poterlo modificare e gestire come fosse un ormato word:

- 1. cliccate sulla lente e ricercate il testo per parole chiave usando il campo intestazione descrizione; scrivete " non dic " come da esempio sotto riportato
- 2. selezionate in stampa l'estratto da allegare al Verbale e cliccate **Stampa** sulla destra per stamparlo
- 3. selezionate in stampa l'estratto per pubblicazione e cliccate Stampa sulla destra per stamparlo

NB: modificate poi l'estrazione impostando il sesso in modo da avere gli estratti (per verbale\ per pubblicazione) sia per  $M\setminus F$ 

| 🜒 🖽 📋 📔 Ente di Demo                                               |   | Risultato Ricerca |            |         |                                                                  |  |
|--------------------------------------------------------------------|---|-------------------|------------|---------|------------------------------------------------------------------|--|
| PALC1 Home Estratto minori 💌                                       |   | Elenco Documenti  |            |         |                                                                  |  |
| Cod. elezioni :* 21 - Amministrative 25.05.2025 in data 25/05/2025 |   |                   |            | Codice  | Descrizione 🗢 Tipo                                               |  |
| Fipo lista :* 1 - Liste Elettorali                                 |   |                   |            |         | non dic V                                                        |  |
| esso: Maschio Y                                                    |   | ۲                 | <b>a</b> 9 | 480     | Verbale non diciottenni alle elezioni DOCX                       |  |
| ezione elettorale da: 0 a: 92                                      | 3 | ۲                 | Ø 0        | 016     | Estratto non diciottenni alla Data Elezioni x Pubblicazione DOCX |  |
| lum. lista sez. da : 0 a : 0                                       | - | ۲                 | Ø 0        | 015 🛛 🕄 | Estratto non diciottenni alla Data Elezioni DOCX                 |  |
| Codice Testo*                                                      |   |                   |            |         |                                                                  |  |
| Ordina per : sezione/numero lista sezionale 🗸                      |   |                   |            |         |                                                                  |  |
| Formato di output : Documento in formato DOCX 🗸                    |   |                   |            |         |                                                                  |  |
|                                                                    |   |                   |            |         |                                                                  |  |

#### 53 visualizzazioni.

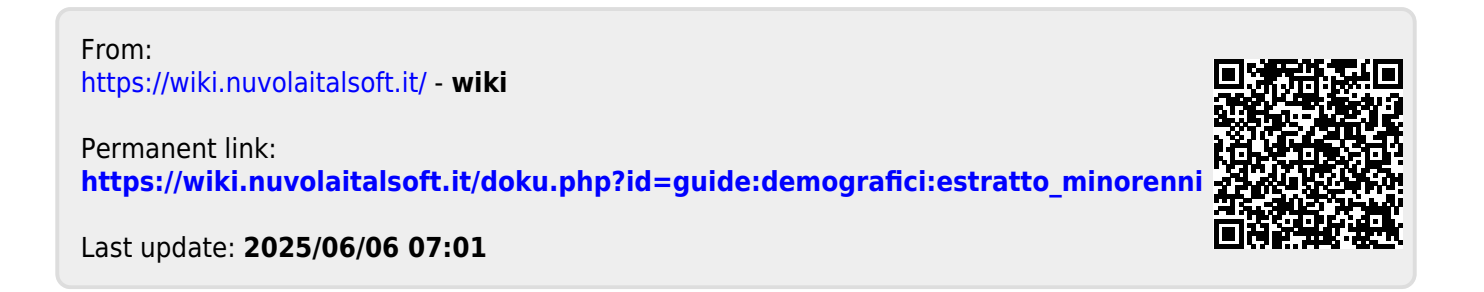